# СИСТЕМА НАВИГАЦИИ > РЕЖИМ ПРОВЕРКИ ДИСПЛЕЯ

### для подготовки Нажмите здесь

### УКАЗАНИЕ:

- В данном режиме проверяется цветное отображение многофункционального дисплея.
- Данные рисунки могут отличаться от отображаемых на дисплее вашего автомобиля в зависимости от настроек и опций устройства. В связи с этим, некоторые определенные области не могут быть отображены в точности так, как вы их видите на своем дисплее.

ВОЙДИТЕ В РЕЖИМ ДИАГНОСТИКИ (см. стр. Нажмите здесь).

#### ПРОВЕРКА ДИСПЛЕЯ

 в окне "Diagnosis MENU" (меню диагностики) выберите пункт меню "Display Check" (проверка дисплея).

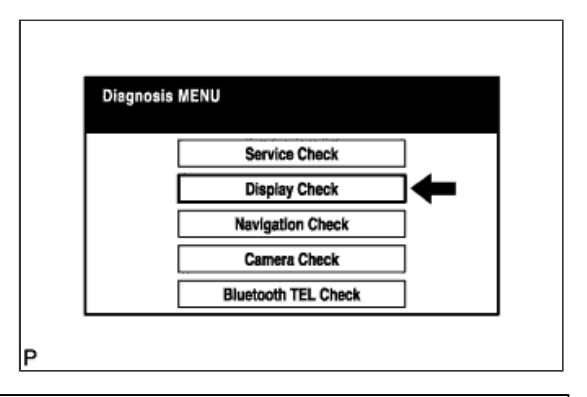

## COLOR BAR CHECK (ПРОВЕРКА ЦВЕТОВОЙ ПОЛОСЫ)

 выберите пункт "Color Bar Check" (проверка цветовых полос) в меню "Display Check" (проверка дисплея).

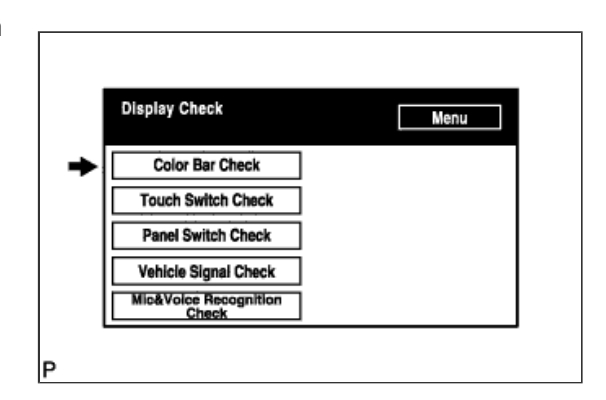

- Выберите цветовую полосу из меню "Color Bar Check Mode" (режим проверки цветовых полос).
- с. Проверьте отображенный цвет.

### УКАЗАНИЕ:

Весь экран приобретает цвет

выбранной полосы.

 Прикосновение к дисплею
 возвращает окно "Color Bar Check" (проверка цветовых полос).

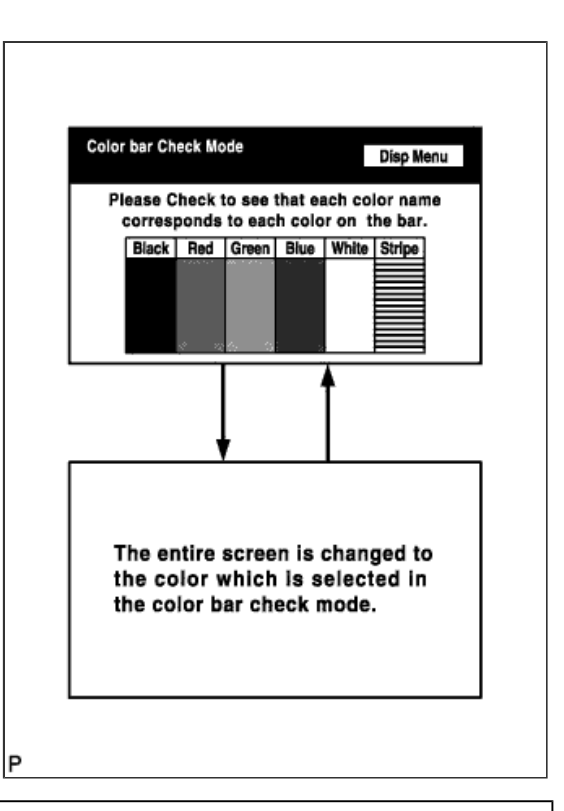

### ПРОВЕРКА СЕНСОРНОГО ПЕРЕКЛЮЧАТЕЛЯ

a. Выберите пункт "Touch Switch Check" (проверка сенсорного переключателя) в меню "Display Check" (проверка дисплея).

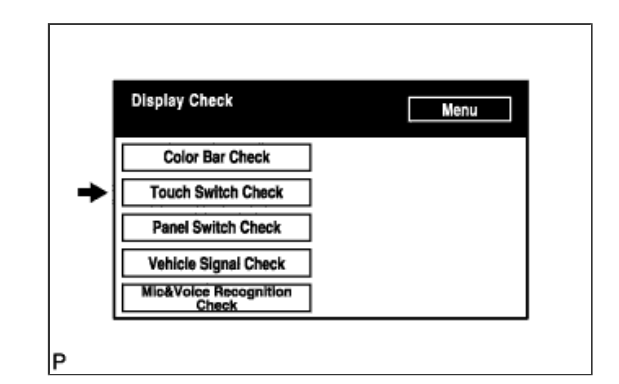

 Для проверки коснитесь любой точки открытой области дисплея при отображении окна "Touch Switch Check" (проверка сенсорного переключателя).

### УКАЗАНИЕ:

- В месте касания отображается знак "+".
- Знак "+" остается на дисплее даже после того, как вы убрали палец.

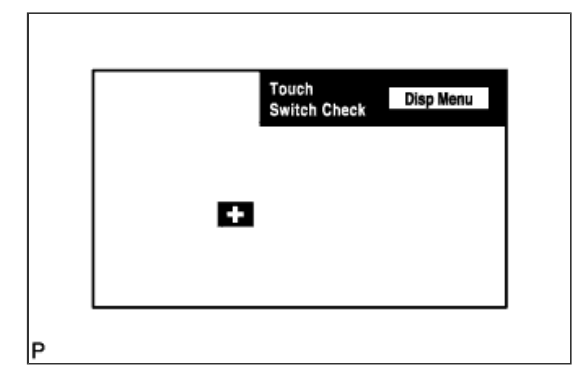

### ПРОВЕРКА ПАНЕЛЬНОГО ПЕРЕКЛЮЧАТЕЛЯ

 выберите пункт "Panel Switch Check" (проверка панельного переключателя) в окне "Display Check" (проверка дисплея).

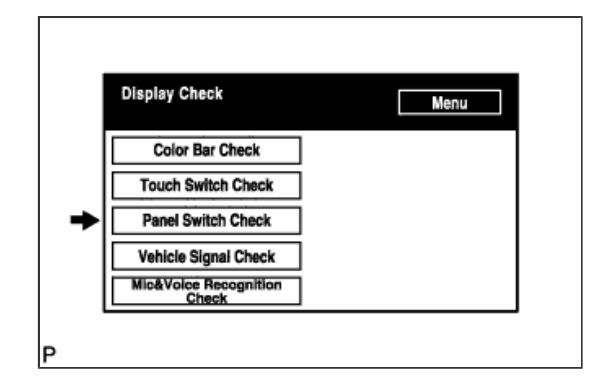

 Нажмите на каждый переключатель и проверьте, правильно ли отображается его название и состояние.

| na nuchod  |
|------------|
| na nuchad  |
| ng pusneu. |
|            |
|            |
|            |
| *2         |
|            |

| Индикация                                | Описание                                                                                                    |
|------------------------------------------|----------------------------------------------------------------------------------------------------|
| Название нажимного переключателя/*1      | <ul> <li>Отображается название нажатого<br/>переключателя.</li> <li>При нажатии более одного<br/>переключателя на дисплее<br/>появится сообщение<br/>"MULTIPLE" (несколько).</li> </ul> |
| Название поворотного переключателя/*2    | Отображается название поворотного<br>переключателя.                                                                                                    |
| Направление поворотного переключателя/*3 | Отображается направление поворотного<br>переключателя.                                                                                                    |

### ПРОВЕРКА СИГНАЛОВ АВТОМОБИЛЯ

a. Выберите пункт "Vehicle Signal Check" (проверка сигналов автомобиля) в меню "Display Check" (проверка дисплея).

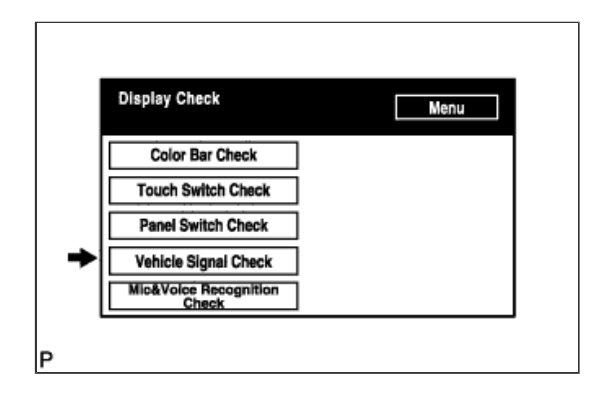

b. Во время отображения окна "Vehicle Signal Check Mode" (режим проверки сигналов автомобиля) проверьте состояние сигналов от всех датчиков автомобиля. УКАЗАНИЕ:

- Отображаются только те параметры, которые имеют функцию отображения на дисплее.
- Данное окно обновляется один раз в секунду по мере изменения сигналов, выдаваемых автомобилю.
- Подробное описание данной функции см. в разделе "ПОДРОБНОЕ ОПИСАНИЕ ОКНА ДИАГНОСТИКИ" (см. стр. <u>Нажмите</u> здесь).

| Battery | 13.6V | SPEED    | 49km/  |
|---------|-------|----------|--------|
| 1G      | ON    | TAIL     | ON     |
| РКВ     | OFF   | ADIM/TC/ | AN DIN |
| REV     | OFF   |          |        |

### ПРОВЕРКА МИКРОФОНА И РАСПОЗНАВАНИЯ ГОЛОСА

 выберите пункт "Mic & Voice Recognition Check" (проверка микрофона и распознавания голоса) в меню "Display Check" (проверка дисплея) для отображения окна "MICROPHONE & VOICE RECOGNITION CHECK" (проверка микрофона и распознавания голоса).

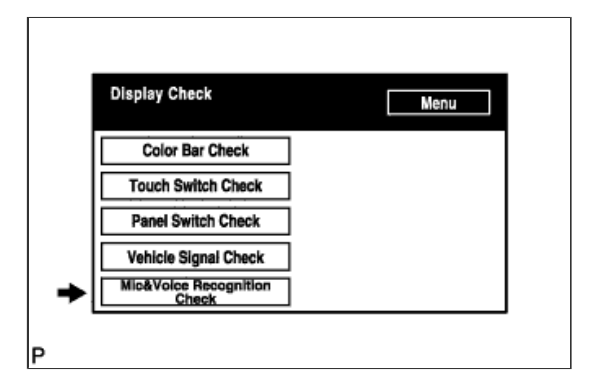

- b. Говоря в микрофон, убедитесь в том, что индикатор входного уровня микрофона изменяется в соответствии с поступающим голосом.
- с. Нажмите на переключатель записи и запишите голосовую информацию.
- Убедитесь, что индикатор записи остается включенным во время записи, и записанный голос воспроизводится нормально.

#### УКАЗАНИЕ:

Подробное описание данной функции см. в разделе "ПОДРОБНОЕ ОПИСАНИЕ ОКНА ДИАГНОСТИКИ" (см. стр. <u>Нажмите здесь</u>).

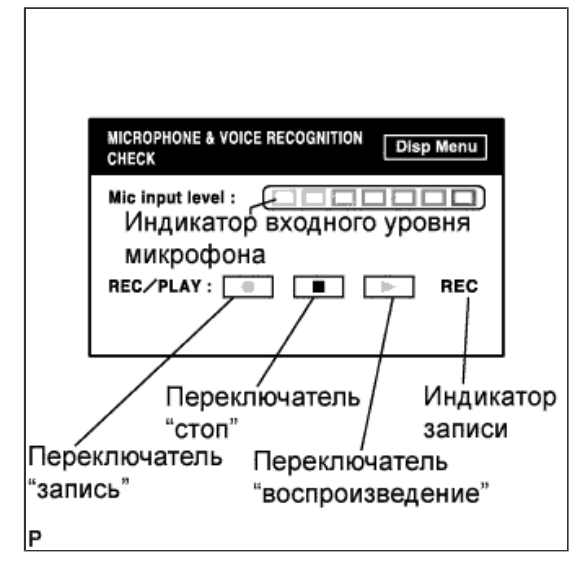